## <u>วิธีการเข้าร่วมประชุม AGM ผ่านสื่ออิเล็กทรอนิกส์ (Inventech Connect)</u>

้ผู้ถือหุ้น หรือ ผู้รับมอบฉันทะ ที่ประสงค์จะเข้าร่วมประชุมผ่านสื่ออิเล็กทรอนิกส์ ให้ยื่นคำร้องขอเข้าร่วมประชุมตามขั้นตอนดังต่อไปนี้

# การยื่นคำร้องเพื่อขอเข้าร่วมประชุม

 ให้ยื่นคำร้องขอเข้าร่วมประชุมผ่าน Web browser โดยเข้าไปที่ URL <u>https://app.inventech.co.th/IRPC124392R/#/homepage</u> หรือสแกน QR Code
 เพื่อเข้าสู่ระบบ และดำเนินการตามขั้นตอนที่ระบุด้านล่างนี้
 คลิกลิงก์ URL หรือสแกน QR Code จากหนังสือเชิญประชุม
 เลือกประเภทในการยื่นแบบคำร้อง เพื่อทำรายการ 4 ขั้นตอน ดังนี้ ขั้นตอนที่ 1 กรอกข้อมูล ข้อมูลผู้ถือหุ้น ขั้นตอนที่ 3 ยืนยันดัวตนผู้ถือหุ้น ขั้นตอนที่ 3 ยืนยันดัวตนผ่าน OTP
 ชั้นตอนที่ 4 ทำรายการสำเร็จ ระบบจะแสดงข้อมูลผู้ถือหุ้นอีกครั้ง เพื่อตรวจสอบความถูกต้องของข้อมูล
 รออีเมลจากเจ้าหน้าที่แจ้งรายละเอียดข้อมูลการประชุมและ รหัสผ่านเข้าใช้งาน

\*\* หากต้องการรวมบัญชีผู้ใช้ให้ทำรายการ ด้วยอีเมลและเบอร์โทรศัพท์เดียวกัน \*\*

- ระบบรับคำร้องฯ จะเปิดดำเนินการได้ตั้งแต่วันที่ 25 มีนาคม 2567 เวลา 08:30 น. และจะปิดรับลงทะเบียนวันที่ 5 เมษายน 2567 เมื่อเสร็จสิ้นการประชุม
- ระบบการประชุม (Inventect Connect) จะเปิดให้เข้าระบบได้ในวันที่ 5 เมษายน 2567 เวลา 7:30 น. (ก่อนเปิดการประชุม 2 ชั่วโมง)
  โดยผู้ถือหุ้น หรือ ผู้รับมอบฉันทะ สามารถใช้ Username และ Password ที่ได้รับ และปฏิบัติตามคู่มือการใช้งานระบบฯ

### การมอบฉันทะให้กรรมการอิสระ

กรณีผู้ถือหุ้น ประสงค์จะมอบฉันทะให้กรรมการอิสระของบริษัทฯ สามารถยื่นคำร้องผ่านสื่ออิเล็กทรอนิกส์ได้ตามขั้นตอนที่กำหนดข้างต้น หรือจัดส่งหนังสือมอบฉันทะพร้อมเอกสารประกอบ มายังบริษัทฯ ทางไปรษณีย์ ตามที่อยู่ข้างล่างนี้ ทั้งนี้ เอกสารจะต้องมาถึงบริษัทฯ ภายในวันที่ 3 เมษายน 2567 ก่อนเวลา 17.00 น.

บริษัท ไออาร์พีซี จำกัด (มหาชน)

- : สำนักกิจการองค์กร (การประชุมสามัญผู้ถือหุ้นประจำปี 2567)
- : เลขที่ 555/2 ศูนย์เอนเนอร์ยี่คอมเพล็กซ์ อาคาร บี ชั้น 10
- : ถนนวิภาวดีรังสิต แขวงจตุจักร เขตจตุจักร กรุงเทพมหานคร 10900

### ต้องการสอบถาม หรือ พบปัญหาการใช้งาน โปรดติดต่อ Inventech Service Center

02-931-9132

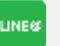

@inventechconnect

ให้บริการระหว่างวันที่ 25 มีนาคม – 5 เมษายน 2567 เวลา 08.30 – 17.30 น.

(เฉพาะวันทำการ ไม่รวมวันหยุดราชการและวันหยุดนักขัตฤกษ์)

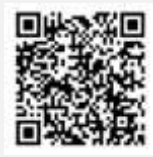

สอบถาม/แจ้งปัญหาการใช้งาน

@inventechconnect

#### <u>เอกสารแนบ 2</u>

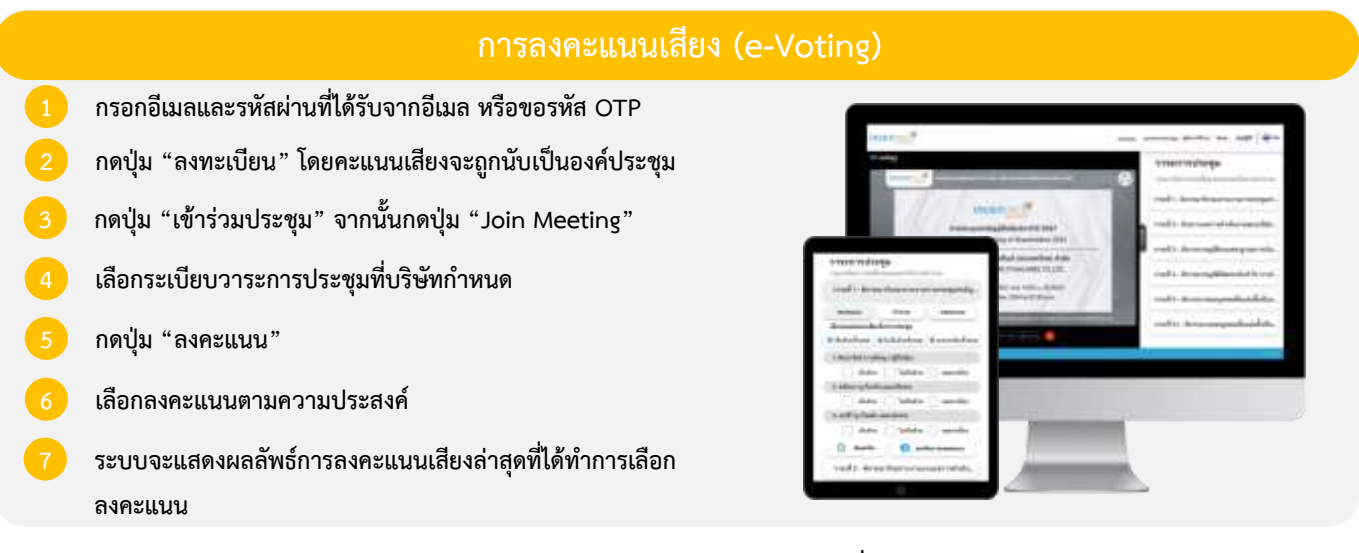

หากต้องการยกเลิกการลงคะแนนเสียงล่าสุด กรุณากดปุ่ม "ยกเลิกการลงคะแนน" (ซึ่งหมายความว่า ผลคะแนนล่าสุดของท่านจะ เท่ากับการไม่ออกเสียงลงคะแนน หรือผลคะแนนของท่านจะถูกนำไปรวมกับคะแนนเสียงที่การประชุมกำหนด) โดยท่านสามารถแก้ไข การออกเสียงลงคะแนนได้จนกว่าระบบจะปิดรับการลงคะแนนเสียงในวาระนั้นๆ

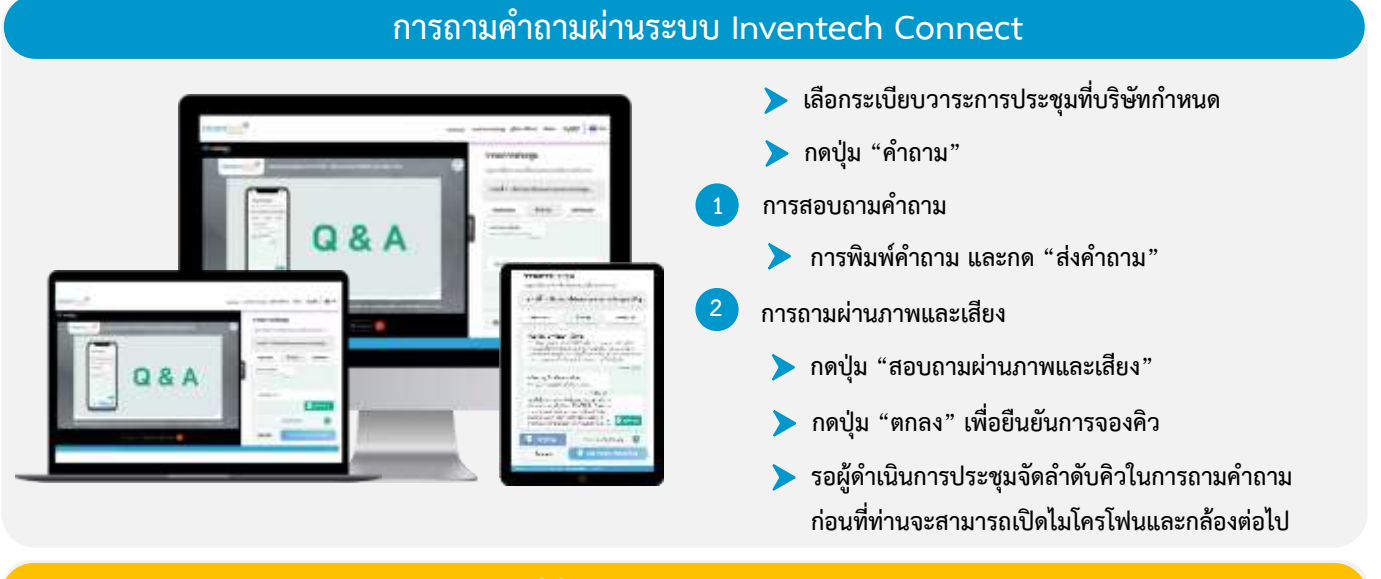

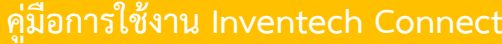

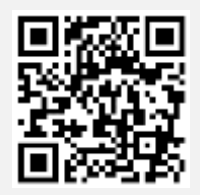

คู่มือการใช้งาน e-Request

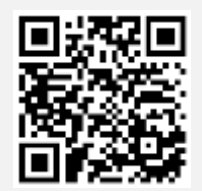

คู่มือการใช้งาน e-Voting

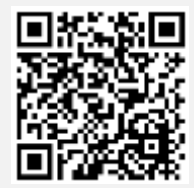

วิดีโอการใช้งานระบบ Inventech Connect

\*หมายเหตุ ประสิทธิภาพการทำงานของระบบการประชุมผ่านสื่ออิเล็กทรอนิกส์ (Inventech Connect) ขึ้นอยู่กับอินเทอร์เน็ตที่รองรับของผู้ถือหุ้นหรือ ผู้รับมอบฉันทะ รวมถึงอุปกรณ์ และ/หรือ โปรแกรมของอุปกรณ์ที่ใช้งาน เพื่อประสิทธิการใช้งาน กรุณาใช้อุปกรณ์ และ/หรือโปรแกรม ดังต่อไปนี้

- 1. ความเร็วของอินเทอร์เน็ตที่แนะนำ
  - High Definition Video: ควรมีความเร็วอินเทอร์เน็ตที่ 2.5 Mbps (ความเร็วอินเทอร์เน็ตที่แนะนำ)
  - High Quality Video: ควรมีความเร็วอินเทอร์เน็ตที่ 1.0 Mbps
  - Standard Quality Video: ควรมีความเร็วอินเทอร์เน็ตที่ 0.5 Mbps
- 2. อุปกรณ์ที่สามารถใช้งานได้
  - โทรศัพท์เคลื่อนที่/อุปกรณ์แท็ปเล็ต ระบบปฏิบัติการ iOS หรือ Android
  - เครื่องคอมพิวเตอร์/เครื่องคอมพิวเตอร์โน้ตบุ๊ค ระบบปฏิบัติการ Windows หรือ Mac
- 3. อินเทอร์เน็ตเบราว์เซอร์ Chrome (เบราว์เซอร์ที่แนะนำ) / Safari / Microsoft Edge \*\* ระบบไม่รองรับ Internet Explorer

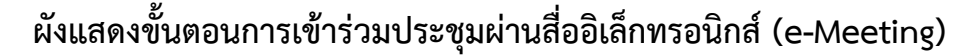

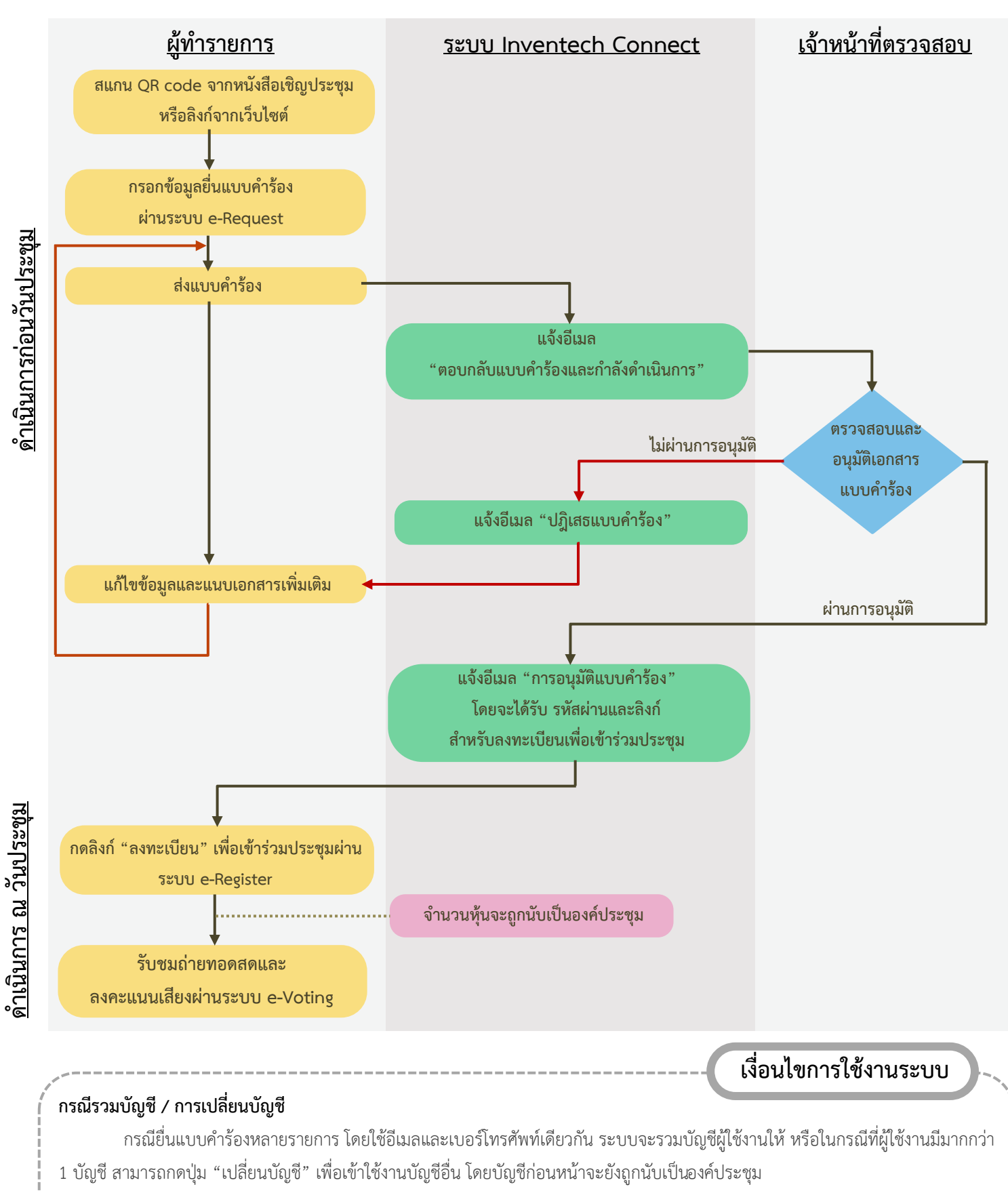

#### กรณีออกจากการประชุม

ผู้เข้าร่วมประชุมสามารถกดปุ่ม "ลงทะเบียนออกจากองค์ประชุม" ได้ตลอดเวลา โดยเมื่อท่านออกจากการประชุมแล้ว คะแนนเสียง ของท่านจะถูกนำออกจากฐานคะแนนในทุกวาระที่ยังไม่ได้นับคะแนนหรือยังดำเนินการไม่แล้วเสร็จ